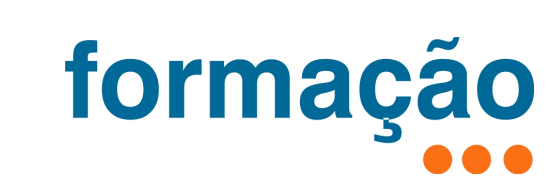

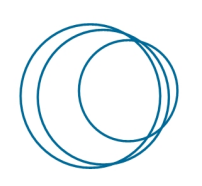

## Instalação das Impressoras internas do IPP

| 🕊 Tags          |            |                                             |                            |                |
|-----------------|------------|---------------------------------------------|----------------------------|----------------|
| #Impressão, #re | ede,#xerox |                                             |                            |                |
| 🕊 Versão        | 🕊 Data     | <b>⊯</b> Autores                            | 🕊 Aprovação (sigla e data) | 🕊 Descrição    |
| 1.0             | 2024/07/12 | João Resende,<br>Serviços da<br>Presidência |                            | Versão inicial |

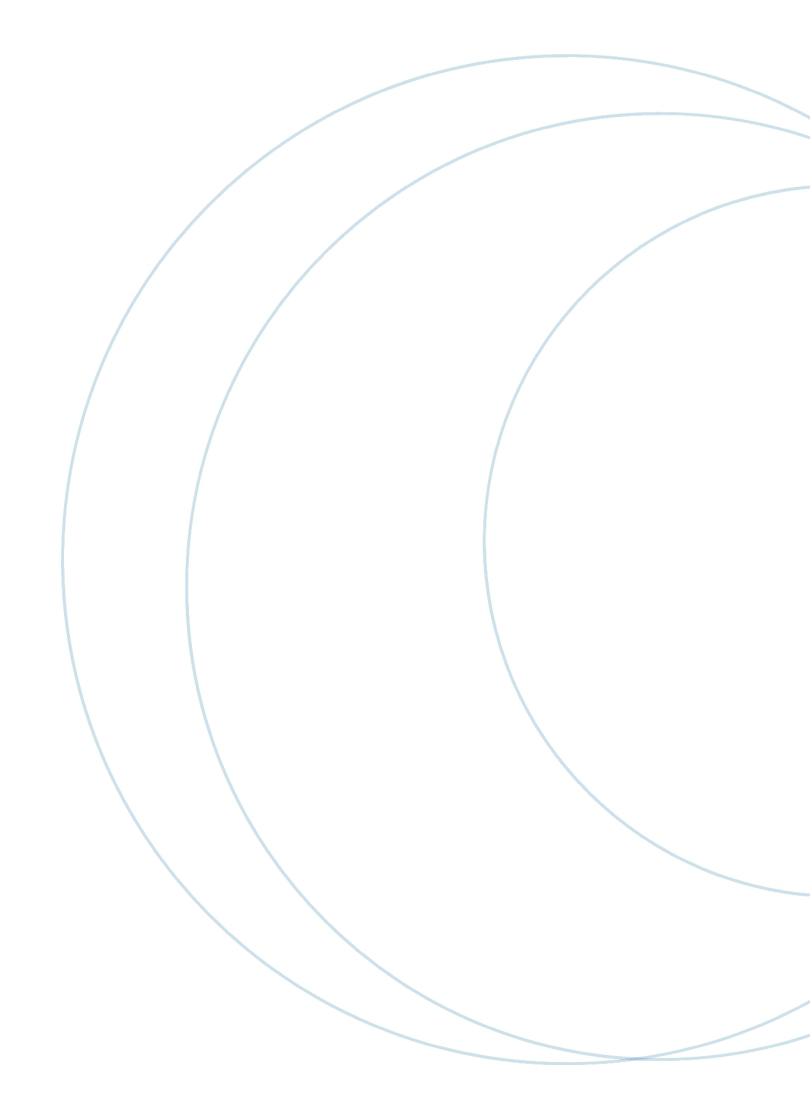

# Índice

| Índio | ce                | 2 |
|-------|-------------------|---|
| Índio | ce de ilustrações | 2 |
| 1     | Introdução        | 3 |
| 2     | Instalação        | 3 |

# Índice de ilustrações

| Ilustração 1 - Menu executar                                           | 3 |
|------------------------------------------------------------------------|---|
| Ilustração 2 - Introduzir Credenciais                                  | 4 |
| Ilustração 3 - Escolha das impressoras a instalar                      | 4 |
| Ilustração 4 - Instalação de uma impressora                            | 5 |
| Ilustração 5 - Instalação da segunda impressora                        | 5 |
| Ilustração 6 - Procura do menu de gestão das impressoras               | 6 |
| Ilustração 7 - Confirmação que ambas as impressoras ficaram instaladas | 7 |

### 1 Introdução

Este manual tem como intuito servir os utilizadores do P. Porto para poderem imprimir nas impressoras do sistema de impressão interno.

## 🙆 Chamada de atenção!

Só funciona nas redes internas dos Serviços da Presidencia do P. Porto.

### 2 Instalação

Para instalar, faça o seguinte:

Pressione as teclas Windows e "R".

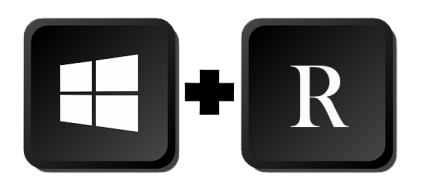

\\printserver.sc.ipp.pt\ na janela "Executar" seguido de "Enter" ou botão "OK"

| 🖅 Executar                                                                    | ×                            |
|-------------------------------------------------------------------------------|------------------------------|
| Escreva o nome de um programa, past<br>recurso da Internet e o Windows abri-l | , documento ou<br>⊢å.        |
|                                                                               |                              |
| OK Cancelar                                                                   | Procurar                     |
| 22°C<br>Sol                                                                   | 📕 Q Procurar 🏿 🧔 🔲 📜 💽       |
|                                                                               | Ilustração 1 - Menu executar |

P. PORTO

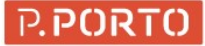

Autentique-se usando a sua conta dos SC. Ativar a opção "Memorizar as minhas credenciais"

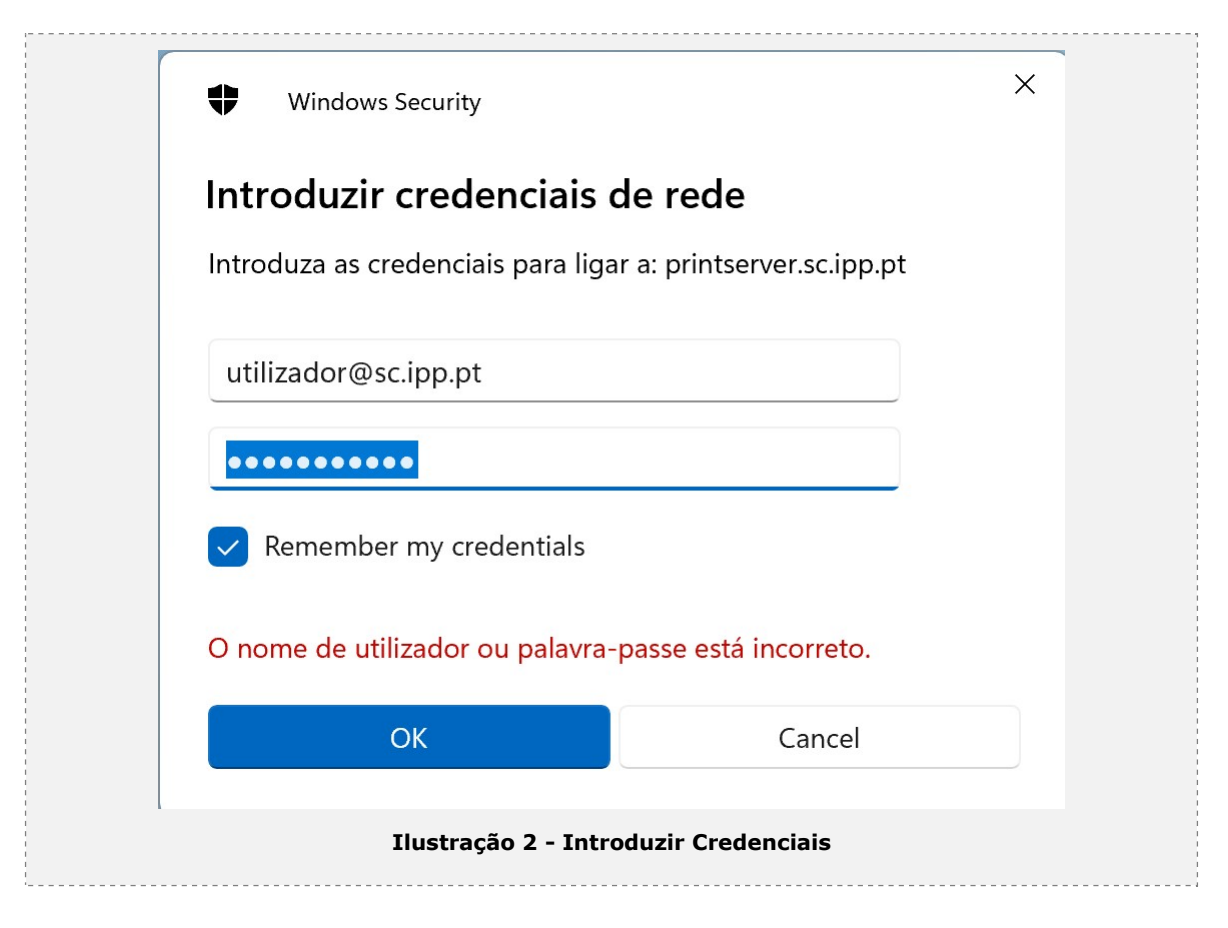

#### Botão "OK"

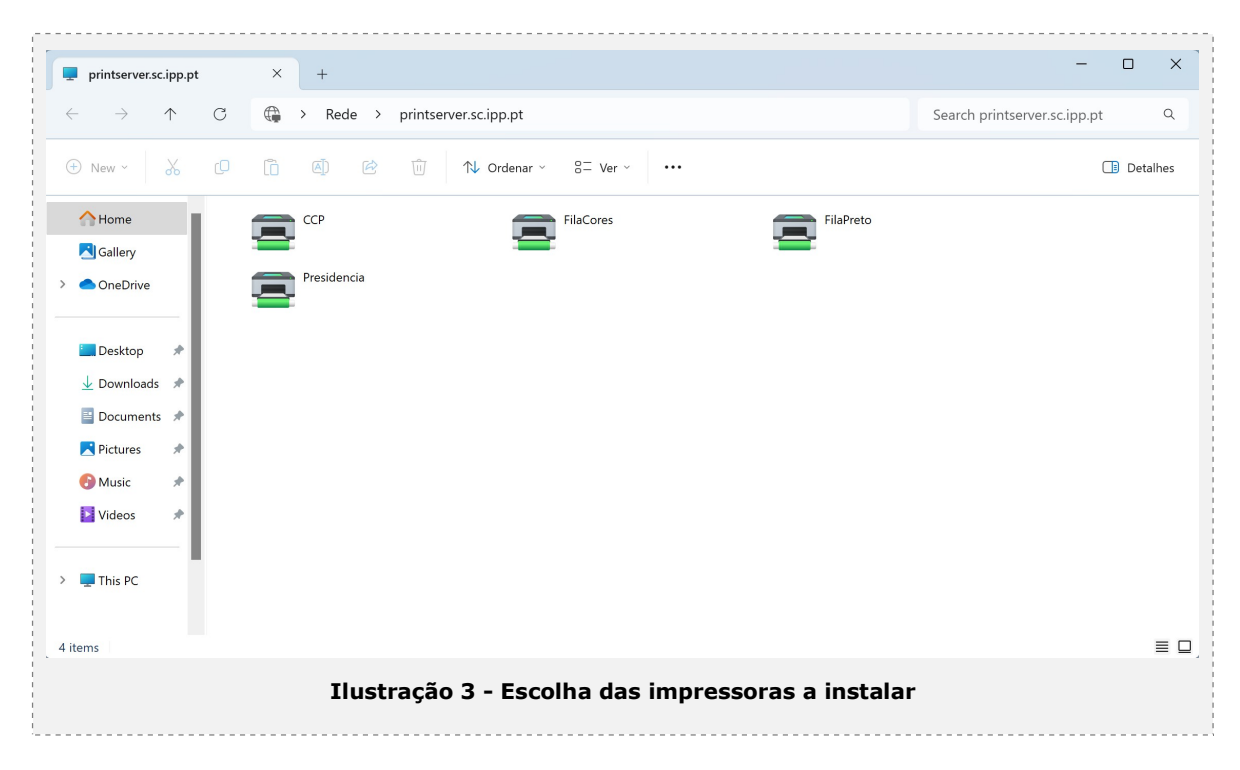

Duplo "Click" na Impressora "FilaPreto"

Se tiver alguma pergunta do tipo "confia no sistema ou no driver a ser instalado" deve responder que sim, a impressora vai ser instalada.

| printserver.sc.ipp.pt                                                                                                    | × +                |                                                                                                    | - 0 X                          |
|----------------------------------------------------------------------------------------------------|--------------------|----------------------------------------------------------------------------------------------------|--------------------------------|
| $\leftarrow  \rightarrow  \downarrow  \texttt{G}$                                                                                                    | 🕞 > Rede           | > printserver.sc.ipp.pt                                                                                                    | Search printserver.sc.ipp.pt Q |
| ⊕ New ~ 🐰 🗘                                                                                                    |                    | 🖻 îīj î∿ Ordenar ~ 8= Ver ~ ···                                                                                                    | Detalhes                       |
| <ul> <li>Home</li> <li>Gallery</li> <li>OneDrive</li> <li>Desktop</li> <li>Downloads</li> <li>Documents</li> <li>Documents</li> <li>Pictures</li> <li>Music</li> <li>Videos</li> </ul> | CCP<br>Presidencia | FilaCores<br>FilaCores<br>Instalação da Impressora do Windows<br>A ligar a FilaPreto em printserver.sc.ipp.pt<br>A procurar um controlador<br>Cancelar |                                |
| > 💂 This PC                                                                                                    |                    |                                                                                                    |                                |
|                                                                                                    | :                  | llustração 4 - Instalação de uma impressora                                                                                                    | 3                              |

Duplo "Click" na Impressora "FilaCores"

| printserver.sc.ipp.pt × +                                                                                                    | - 0 ×                               |
|----------------------------------------------------------------------------------------------------|-------------------------------------|
| $\leftarrow$ $\rightarrow$ $\uparrow$ $\bigcirc$ $\textcircled{G}$ $\textcircled{G}$ $\rightarrow$ Rede $\rightarrow$ printserver.sc.ipp.pt                                               | Procurar em printserver.sc.ipp.pt Q |
| ⊕ Novo ~ → □ □ □ @ @ □ ↑↓ Ordenar ~ S= Ver ~ ···                                                                                                    | Detalhes                            |
| Base   CCP   Galeria   OneDrive - Perso   Presidencia   Transferência *   Transferência *   Documentos *   Impressora Documento Ver   Nome do docu Esta Prop Pâ Taman Submetir   Muisca * |                                     |
| Videos<br>> OneDrive<br>> Este PC<br>4 itens 1 item selecionado<br>Ilustração 5 - Instalação da segunda impressora                                                                        | ≡ □,                                |

Repetir para "FilaCores"

Pode confirmar a instalação no menu "iniciar" escolher "Impressoras e scanners" seguido de Abrir

| Q impre                                                             |                                                                         |  |  |  |
|---------------------------------------------------------------------|-------------------------------------------------------------------------|--|--|--|
| Tudo Aplicações Documentos                                          | Web Definições P 🕨 3171 🐨 J … 🌈                                         |  |  |  |
| Melhor correspondência                                              |                                                                         |  |  |  |
| Definições do sistema                                               |                                                                         |  |  |  |
| Aplicações                                                          | Impressoras e scanners                                                  |  |  |  |
| ₩ Gestão de Impressão >                                             | Definições do sistema                                                   |  |  |  |
| Definições                                                          | 🖸 Abrir                                                                 |  |  |  |
| Adicionar uma <b>impre</b> ssora ou um > scanner                    | Obter ajuda rápida na Web                                               |  |  |  |
| Configurar início de sessão por →<br>impressão digital              | Alterar o estado da impressora<br>Transferir controladores de impressão |  |  |  |
| Localizar e corrigir problemas com > a impressão                    | Digitalizar documentos                                                  |  |  |  |
| Permitir que o Windows faça a<br>gestão da minha <b>impre</b> ssora |                                                                         |  |  |  |
| Procurar na Web                                                     |                                                                         |  |  |  |
| Ilustração 6 - Procura do menu de gestão das impressoras            |                                                                         |  |  |  |

| Definições                                                          |                                                                      | - 0                   |
|---------------------------------------------------------------------|----------------------------------------------------------------------|-----------------------|
| •                                                                   | Bluetooth e dispositivos $\rightarrow$ Impressoras e scanners        |                       |
| Procurar uma definição Q                                            | Adicionar uma impressora ou um scanner                               | Adicionar dispositivo |
| A Base                                                              | 🚍 Fax                                                                | >                     |
| <ul> <li>Sistema</li> <li>Bluetooth e dispositivos</li> </ul>       | FilaCores em printserver.sc.ipp.pt                                   | >                     |
| <ul> <li>Rede e Internet</li> <li>Personalização</li> </ul>         | 🚍 FilaPreto em printserver.sc.ipp.pt                                 | >                     |
| <ul><li>Aplicações</li><li>Contas</li></ul>                         | Microsoft Print to PDF                                               | >                     |
| <ul> <li>Hora e idioma</li> <li>Iogos</li> </ul>                    | Microsoft XPS Document Writer                                        | >                     |
| X Acessibilidade                                                    | CneNote (Desktop)                                                    | >                     |
| <ul> <li>Privacidade e segurança</li> <li>Windows Update</li> </ul> | CneNote for Windows 10                                               | >                     |
|                                                                     | PDF24<br>Predefinido                                                 | >                     |
|                                                                     | Preferências de impressora                                           |                       |
|                                                                     | Permitir que o Windows faça a gestão da minha impressora predefinida | Desligado             |
| Ilustraçã                                                           | ão 7 - Confirmação que ambas as impressoras ficaran                  | n instaladas          |

#### As impressoras "FilaCores" e "FilaPreto" vão aparecer "em printserver.sc.ipp.pt"